# VP-23Wx OS 2.4.1.0 Release Notes

Release Date: 04/12/2013

### **Key Features:**

| Features                     | Supported      | Description                                                                                                    |
|------------------------------|----------------|----------------------------------------------------------------------------------------------------|
| OS Language                  | Yes            | VP-23Wx-EN: Multi-language including :                                                                                         |
|                              |                | <ul> <li>English</li> <li>German</li> <li>Russian</li> <li>French</li> <li>Spanish</li> <li>Italian</li> <li>Korean</li> </ul> |
|                              |                | VP-23Wx-TC: Traditional Chinese                                                                                                |
| .NET Compact Framework 2.0   | Yes            | V2.0.7045 for Visual Studio .Net 2005/2008                                                                                     |
| .NET Compact Framework 3.5   |                | V3.5.7283.0 for Visual Studio .Net 2008                                                                                        |
| SQL CE 3.5                   | Yes            | SQL CE 3.5 (3.5.5386.0)                                                                                                    |
| FTP Server                   | Yes            |                                                                                                    |
| HTTP Server                  | Yes            |                                                                                                    |
| Telnet                       | Yes            |                                                                                                    |
| Printer                      | Yes<br>(PCL 6) | Support for HP Laser Jet printers with USB and Ethernet interfaces                                                             |
| Display Resolution           | Yes            | 320 * 240                                                                                                    |
| Multiport Serial             | Yes            | Supported modules:                                                                                                    |
| Communication Module         |                |                                                                                                    |
|                              |                | I-8112iW (RS-232 *2)                                                                                                    |
|                              |                | I-8114W (BS-232 *4)                                                                                                    |
| 5                            |                | I-8114iW (BS-232 *4)                                                                                                    |
|                              |                | 1 8142iW(PS 485 *2)                                                                                                    |
|                              |                | 1 - 0 + 4 - 2 + 10 + 4 - 4 - 4 - 5 - 2 - 2 - 2 - 2 - 2 - 2 - 2 - 2 - 2                                                         |
|                              |                | 1-6144100 (RS-465 4)                                                                                                    |
|                              |                | I-8212W, I-8213W (GPS)                                                                                                    |
|                              |                | (Industrial Tri-band 2G module)                                                                                                |
| The maximum number of ports  |                | I-8212W-3GWA, I-8213W-3GWA (GPS)                                                                                               |
| that can be used is 12.      |                | (Industrial Tri-band 3G module)                                                                                                |
| (i.e., 3 slots * 4 ports per |                |                                                                                                    |
| module = max. of 12 ports)   |                |                                                                                                    |

## Software and Hardware Compatibility

| Software               | Hardware  |          |          |           |          |
|------------------------|-----------|----------|----------|-----------|----------|
| OS                     | Eboot     | PCB V1.5 | PCB V1.7 | PCB V2.0  | PCB V2.2 |
| V.2.4.1.0 [04/12/2013] | V.1.2.0.0 | Yes      | Yes      | Yes       | Yes      |
| V.2.2.0.0 [07/18/2012] | V.1.2.0.0 | Yes      | Yes      | Yes       | Yes      |
| V.2.0.0.3 [01/21/2011] | V.1.1.0.3 | Yes      | Yes      | (* Note1) | -        |
| V.1.1.0.2 [07/15/2010] | V.1.0.1.3 | Yes      | -        | -         | -        |
| V.1.0.0.7 [06/20/2009] | V.1.0.0.4 | Yes      | -        | -         | -        |

Note 1:

OS 2.0.0.3 works well on hardware v2.0 except support for the audio.

Note 2:

The hardware version number can be found on the PCB

### Determining the hardware version

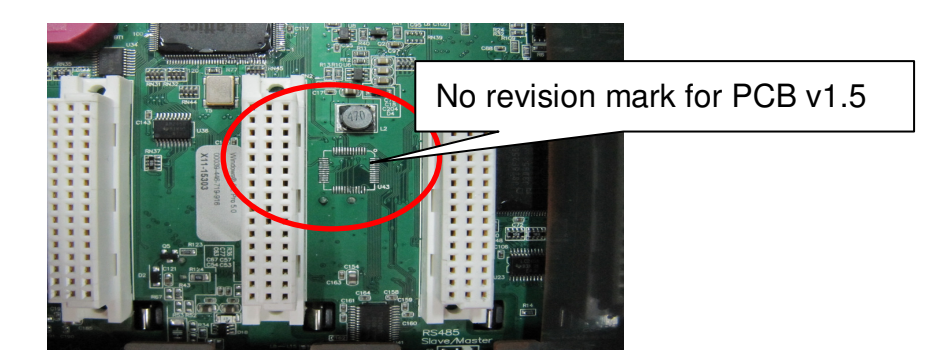

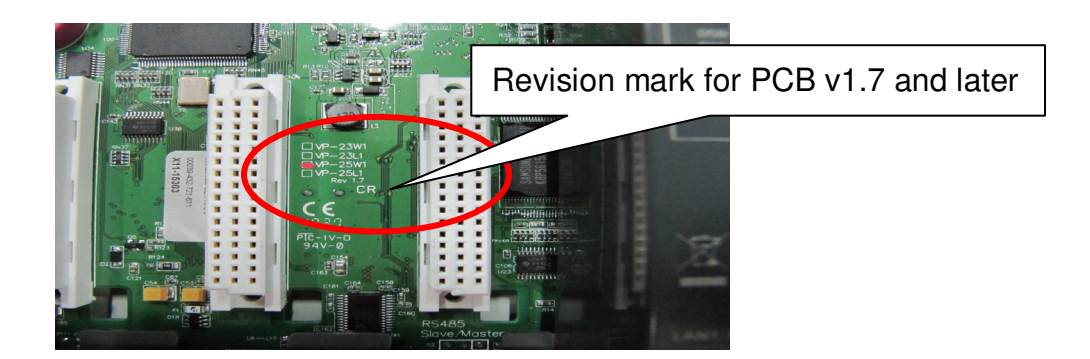

### **Table of Contents**

| VP-23Wx OS V.2.4.1.0 Release Notes    | 4 |
|---------------------------------------|---|
| How to Add a PPPoE Dial-up Connection | 6 |

# VP-23Wx OS V.2.4.1.0 Release Notes

A bug in the COM0 driver for I/O slots has been fixed to prevent the OS from hanging while communicating with the I-87K module. Added support for the hardware v2.30 and the I-8144iW hardware v2.20. improves the system\_disk driver to extend the useful life of the system\_disk and resolve the problems that the files may not be written to system\_disk, or maybe disappeared if the system rebooted when the system\_disk was defragmenting in the background. In addition, improvements have also been made to increase the system\_disk read/write speed and extend the life of the system\_disk. An error with the system may crash caused by four COM ports were communicating simultaneously has been fixed. The problem where MMTIMER sometimes wouldn't work has also been solved. And supporting for PPPoE protocol has been added, it can be used to connect to an ADSL network.

#### **New Feature**

- Added support for the hardware V2.20 ∨ V2.30 and the I-8144iW hardware V2.20.
- Added supporting for "PPPoE" dial-up, which can be used on an ADSL connection.

#### **Bug Fixed**

- A bug in the COM0 driver for I/O slots has been fixed to prevent the OS from hanging while communicating with the I-87K module.
- Resolved the following issues caused by the system was rebooted when the system\_disk was defragmenting in the background:
  - The files may disappeared in the folder of the system\_disk
  - The files couldn't be written or copied to the system\_disk
  - The VP-23W1 may not boot
- Increased the system\_disk read/write speed and extended the life of the system\_disk.
- Fixed an error with the driver for RS-232, RS-422, RS-485 expansion (i-8114w, i-8144w, i-8112w, i-8142w...) that sometimes the system crash caused by all COM ports were communicating at the same time.
- Fixed the problem where MMTIMER sometimes wouldn't work.

#### **Eboot Version**

■ No updates (V.1.2.0.0, 03/28/2012)

#### Software and Hardware Compatibility

| Software  |           | Hardware |          |          |           |
|-----------|-----------|----------|----------|----------|-----------|
| OS        | Eboot     | PCB V1.5 | PCB V1.7 | PCB V2.0 | PCB V2.30 |
| V.2.4.1.0 | V.1.2.0.0 | Yes      | Yes      | Yes      | Yes       |

#### ViewPAC Utility and WinPAC SDK

- PACSDK DLL Version
- 4.2.3.5 (02/21/2013)
- ViewPAC Utility Version
- 2.1.0.5 (04/11/2013)

# How to Add a PPPoE Dial-up Connection

Step 1: Open the Network settings by clicking "Settings" \_ "Control Panel" and then double-click the "Network and Dial-up connections" icon.

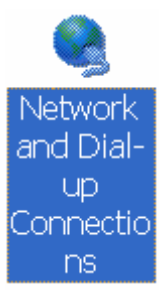

Step 2: Double-click the "Make New Connection" icon to create a new connection.

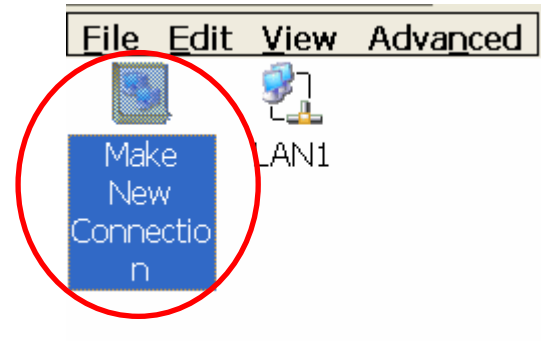

Step 3: In the "Make New Connection" dialog box, enter a name for the connection and select the "PPP over Ethernet (PPPoE)" option as the connection type, and then click the "Next" button.

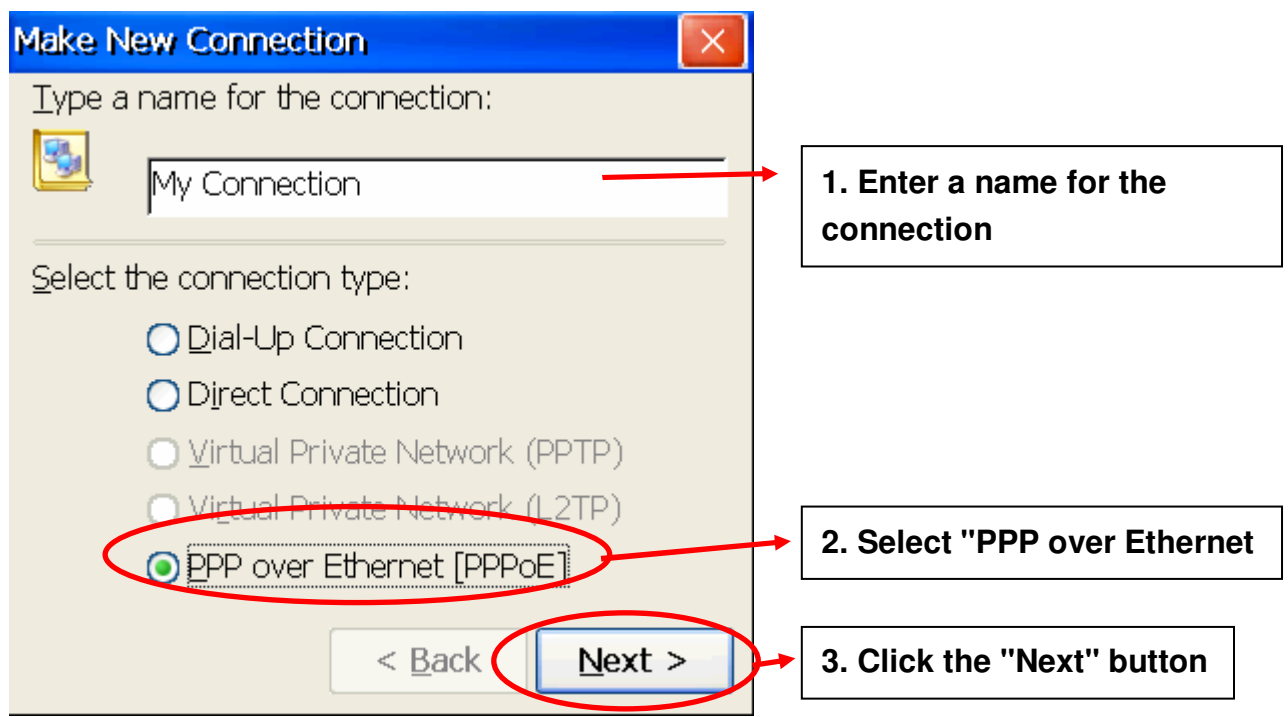

Step 4: In the "Select a device" drop-down menu, select the "**PPPoE Line 0**" option indicated as the dial-up connection from LAN1, select the "PPPoE Line 1" option indicated as the dial-up connection from LAN2.

|   | Connection                                       |                               |
|---|--------------------------------------------------|-------------------------------|
|   | My Connection                                    |                               |
|   | Select a device:                                 |                               |
| 4 | PPPoE Line 0                                     | Select the Dial-up connection |
|   | PPPoE Service Name (blank for any service):      |                               |
|   |                                                  |                               |
|   | <u>T</u> CP/IP Settings <u>Security Settings</u> |                               |
|   | < <u>B</u> ack Finish                            |                               |

Step 5: Click the "Security Settings" button.

| Connection                                       |                               |
|--------------------------------------------------|-------------------------------|
| My Connection                                    |                               |
| <u>S</u> elect a device:                         |                               |
| PPPoE Line 0 💌                                   |                               |
| PPPoE Service Name (blank for any service):      |                               |
|                                                  | Click the "Security Settings" |
| TCD/ID Sottings Socurity Sottings                | button                        |
| <u>ICP/IP Settings</u> <u>S</u> ecurity Settings |                               |
|                                                  |                               |
| < <u>B</u> ack Finish                            |                               |

Step 6: In the "Security Settings" dialog box, check the "Unencrypted password (PAP)" and the "Preview user name and password" checkbox items, and clear check boxes for all other items, then click the "OK" button.

| Security Settings                              | СК                   |               |
|------------------------------------------------|----------------------|---------------|
| Advanced Security Settings                     |                      |               |
| Use <u>D</u> ata encryption                    |                      |               |
| Logon security:                                | 2. Click the "OK" b  | outton        |
| Use Extensible Authentication Protocol (EAP)   |                      |               |
| MD5-Challenge                                  | <b>~</b>             |               |
| Pr                                             | operties             |               |
| ☑ Unencrypted password (PAP)                   |                      |               |
| Chailenge Handshake Authentication Protocol (C | CHAP)                |               |
| Microsoft CHAP (MS-CHAP)                       | 1. Select these iter | ns, and clear |
| Microsoft CHAP Version 2 (MS-CHAP v2)          | the checkboxes fo    | r all other   |
|                                                | items                |               |
|                                                |                      |               |
| Preview user name and password                 |                      |               |

Step 7: Click the "Finish" button to save the settings and complete the creation of the new connection.

| Conne          | ction 🛛 🛛 📉                             |     |
|----------------|-----------------------------------------|-----|
| <b>3</b> ]     | My Connection                           |     |
| <u>S</u> elect | a device:                               |     |
| PPPol          | E Line 0 💌                              |     |
| <u>P</u> PPoE  | E Service Name (blank for any service): |     |
|                |                                         |     |
| ICF            | /IP Settings Security Settings          |     |
|                | < <u>B</u> ack Finish                   | - C |

Step 8: In the Network settings window, double-click the icon for the new

"PPPoE" connection and then enter a user name and password in the login window. If you wish to save the password for future use, check the "Save password" checkbox. Click the "OK" button to establish a connection.

| Enter Netv | vork Password                            | ок                |
|------------|------------------------------------------|-------------------|
| 9          | Please type your user name and password. | 3. Click the "OK" |
| $\langle$  | User Name 1. E<br>Password 2. E          | nter a user       |
|            | Domain                                   |                   |
|            | Save password                            |                   |

Step 9: A status window will be displayed with the message "Connected", indicating that the connection was success fully established.

| My Connection Status |                    | ×          |
|----------------------|--------------------|------------|
| 2                    | Connected          | >          |
|                      | Hide this message: | Hide       |
|                      |                    | Disconnect |